# 粒径の大きなFe 試料の測定

# StandardODFと周辺アプリケーション

LaboTexは測定された極点図データから機械的に結晶方位の体積率を計算します。

測定した極点図は正しいのか?

測定極点図は正しいのか?評価方法をツール群を用いて説明します。

アプリケーション

リガク正極点 リガクASCII変換 PFtoODF StandardODF

ツール群

DefocusCalc ValueODF InverseDisp Cluster CubicCODisp

今回検出された結晶方位

 $\{1\ 1\ 1\ \}\ \{-1\ -1\ 2>$   $\{0\ 0\ 1\ \}\ < 3\ 1\ 0>$   $\{2\ 3\ 3\ \}\ < 0\ 1\ -1>$ 

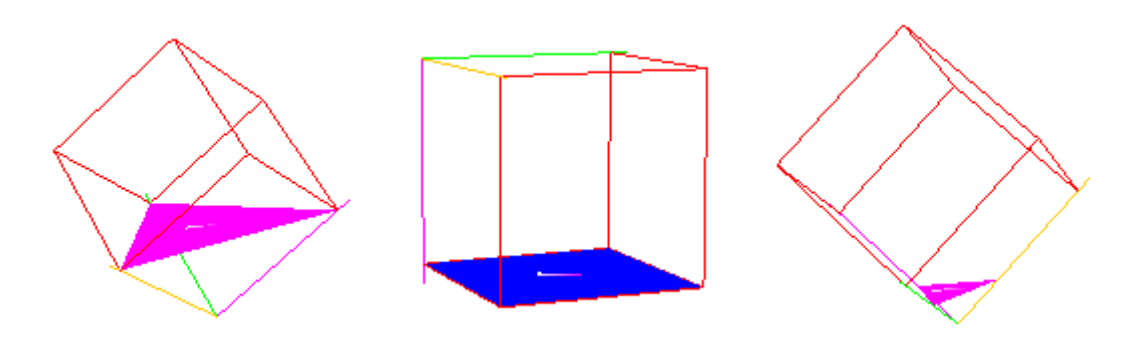

2008年05月27日

結晶粒径が大きく、配向が弱いFe試料の測定は難しい。

結晶粒径の確認

XRDによる粒径の確認は、ロッキングカーブで確認出来る。 測定条件は、回折強度の強い反射の周辺を $\theta$ scanを行えば、間接的に確認出来ます。 又、 $\gamma$ 揺動を行うことで、粒径の影響を確認出来ます。以下に $\gamma$ 揺動ありなしの比較を行う。 測定条件

| ×線条件<br>ターゲット<br>ゴニオ 半径<br>DS<br>Shulセスリット<br>SS<br>RS<br>RS<br>測定軸<br>2 <i>8</i> 固定角度<br>測定間隔<br>測定スビード | 50kV-300mA(line)<br>Mo(Zrフィルタ)<br>285mm<br>1/3度<br>あり<br>1mm<br>1mm<br><i>8</i><br>28.654度<br>0.05度<br>1度/分 |
|----------------------------------------------------------------------------------------------------|----------------------------------------------------------------------------------------------------|
| MULAC Tr                                                                                                 | 115/ ))                                                                                                    |

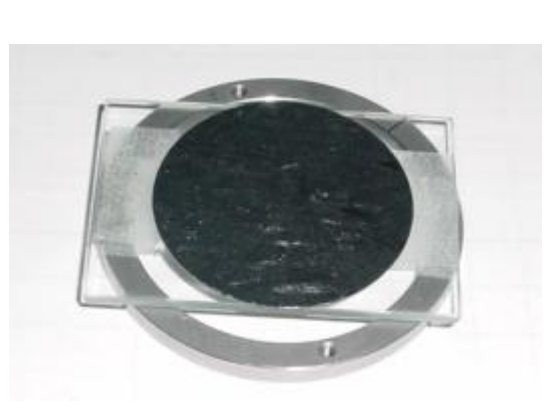

測定試料はガラス試料板の上に張り付けて取り付ける。このようにすると、試料ホルダーより 小さい試料の測定が出来ます。

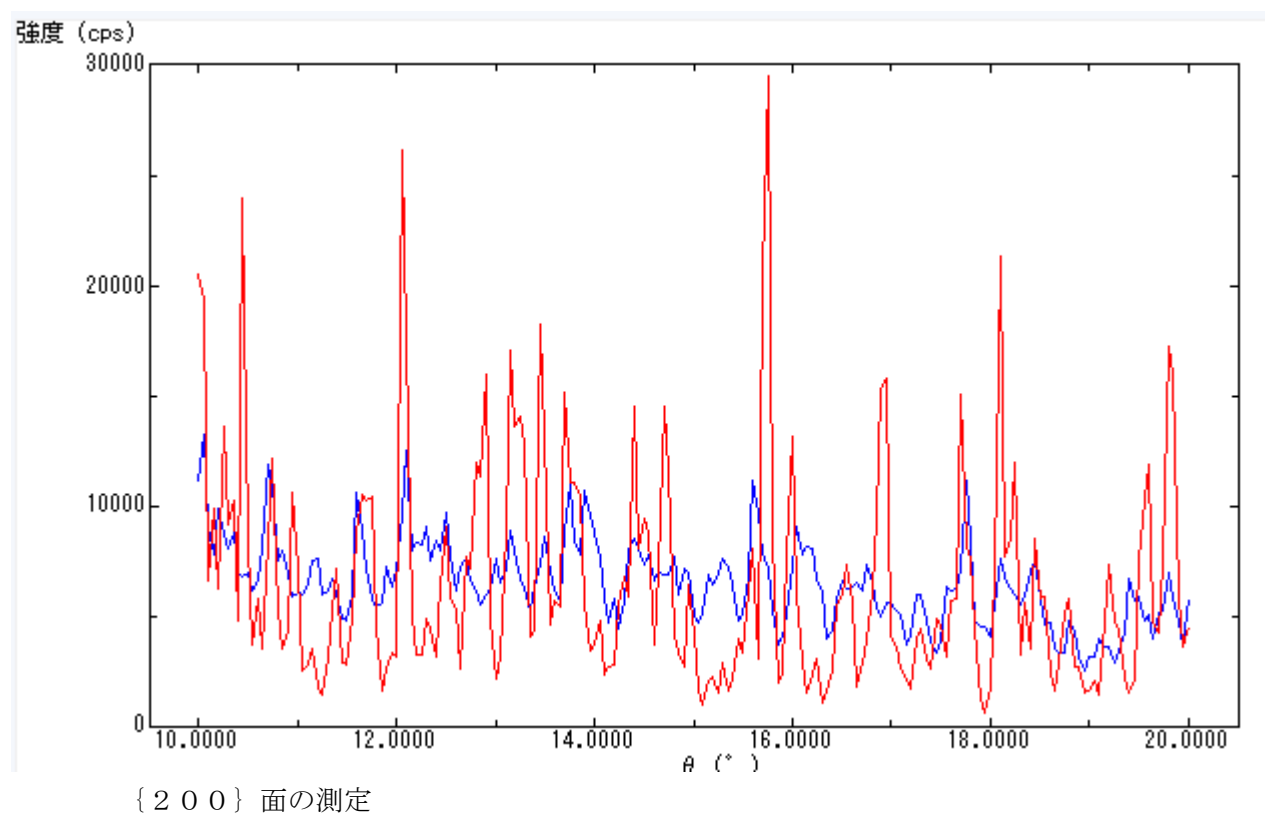

- 赤:揺動なし
- 青:20mm揺動あり

100 µ 弱の結晶粒径と思われる。

反射極点測定

結晶粒径が大きいので、γ揺動は必須

測定条件

| ×線条件       | 50kV = 300mA(line) |
|------------|--------------------|
| ジークット<br>  | MO(ZrJ4)V9)        |
| ゴニオ半径      | 285mm              |
| DS         | 1/4度               |
| Shultzスリット | あり                 |
| SS         | 7mm                |
| RS         | 7mm                |
| 測定軸        | β                  |
| 測定間隔       | 5度                 |
| 測定スピード     | 120度/分             |
| Υ揺動        | 20mm               |
| バックグランドRS  | 2mm                |
| バックグランド    | 20度/分              |

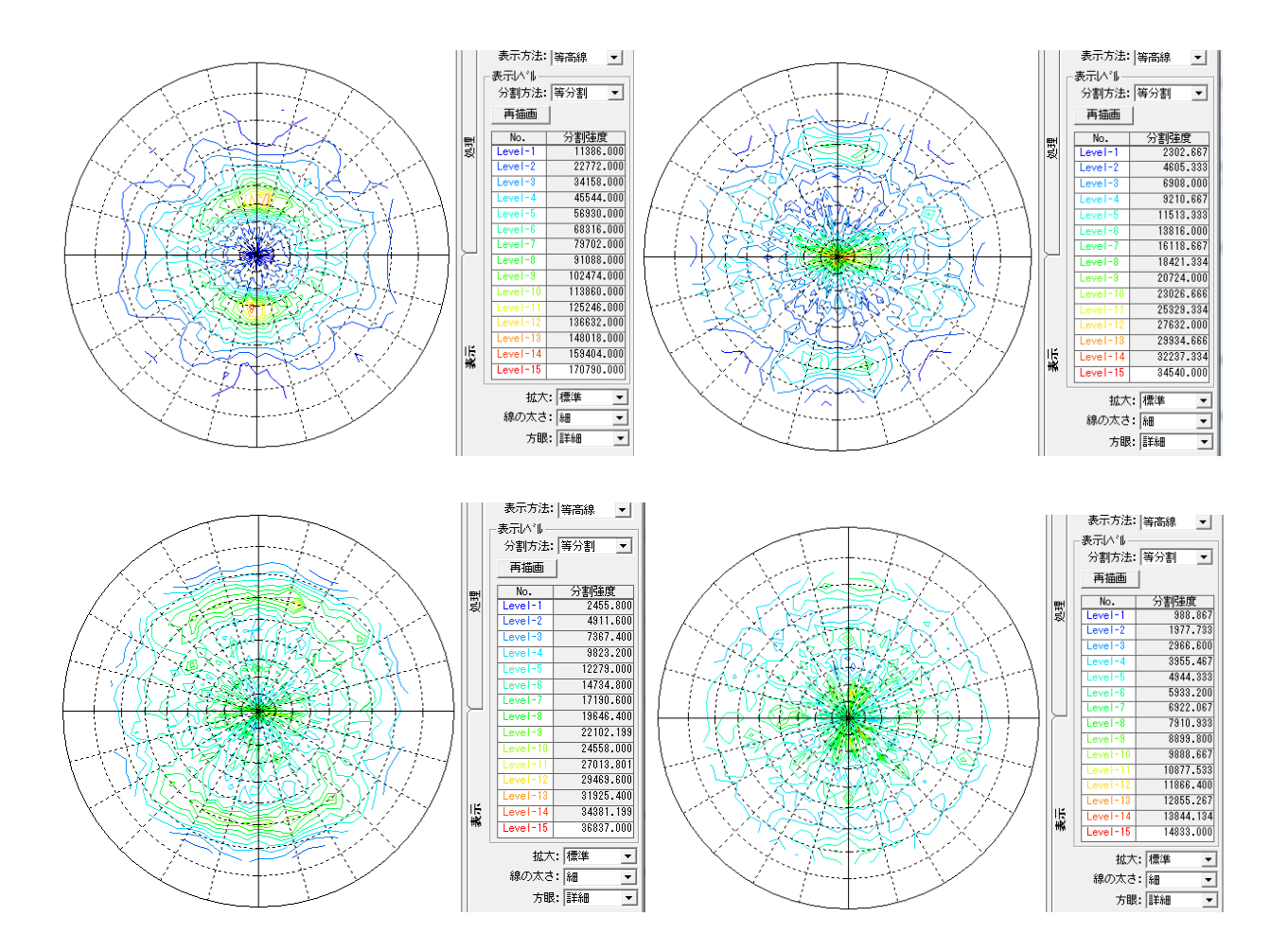

バックグランドを差し引く前後のプロファイルを確認する事で、適性に測定が行われたか確認出来ます。 発散スリットが広すぎないか、受光スリットが広すぎないか、余分な散乱を測定していないかの確認 バックグランド削除あり、なし、でβ平均プロファイルで確認する。

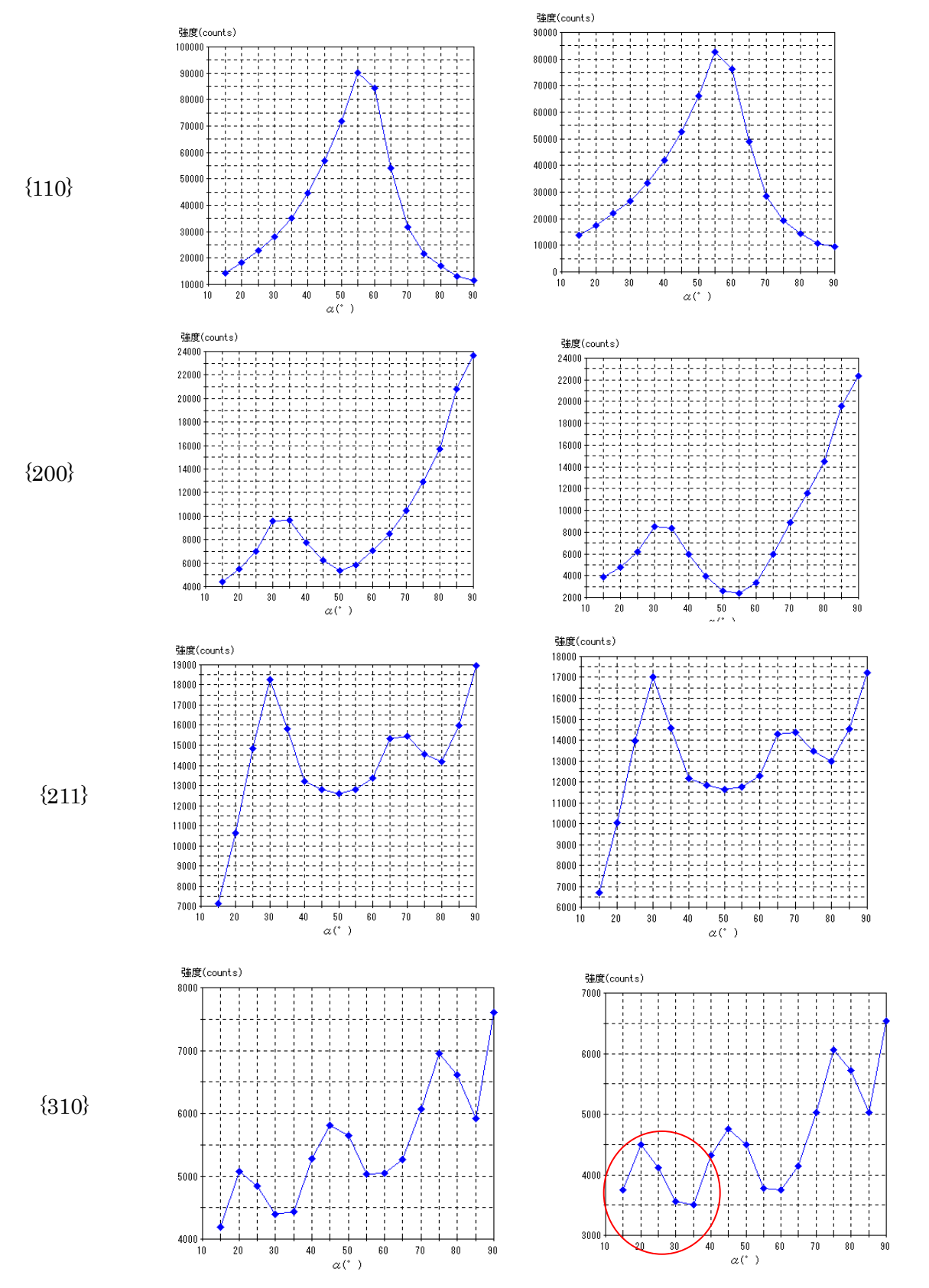

バックグランドを削除しても、削除前と比較して大きな変化がない事がバックグランドの適正を示す 若干 {310}の動きが気になる。スリット7mmは広すぎる可能性がある。

Defocus補正 (DefocusCalcソフトウエアによる)

Defocus曲線は、測定20角度と測定受光スリット幅に大きく影響されます。

| 極点図   | 28角度   | 受光スリット |
|-------|--------|--------|
| {110} | 20.155 | 7mm    |
| {200} | 28.654 | 7mm    |
| {211} | 35.284 | 7mm    |
| {310} | 46.067 | 7mm    |

この測定条件のDefocus曲線を計算する。

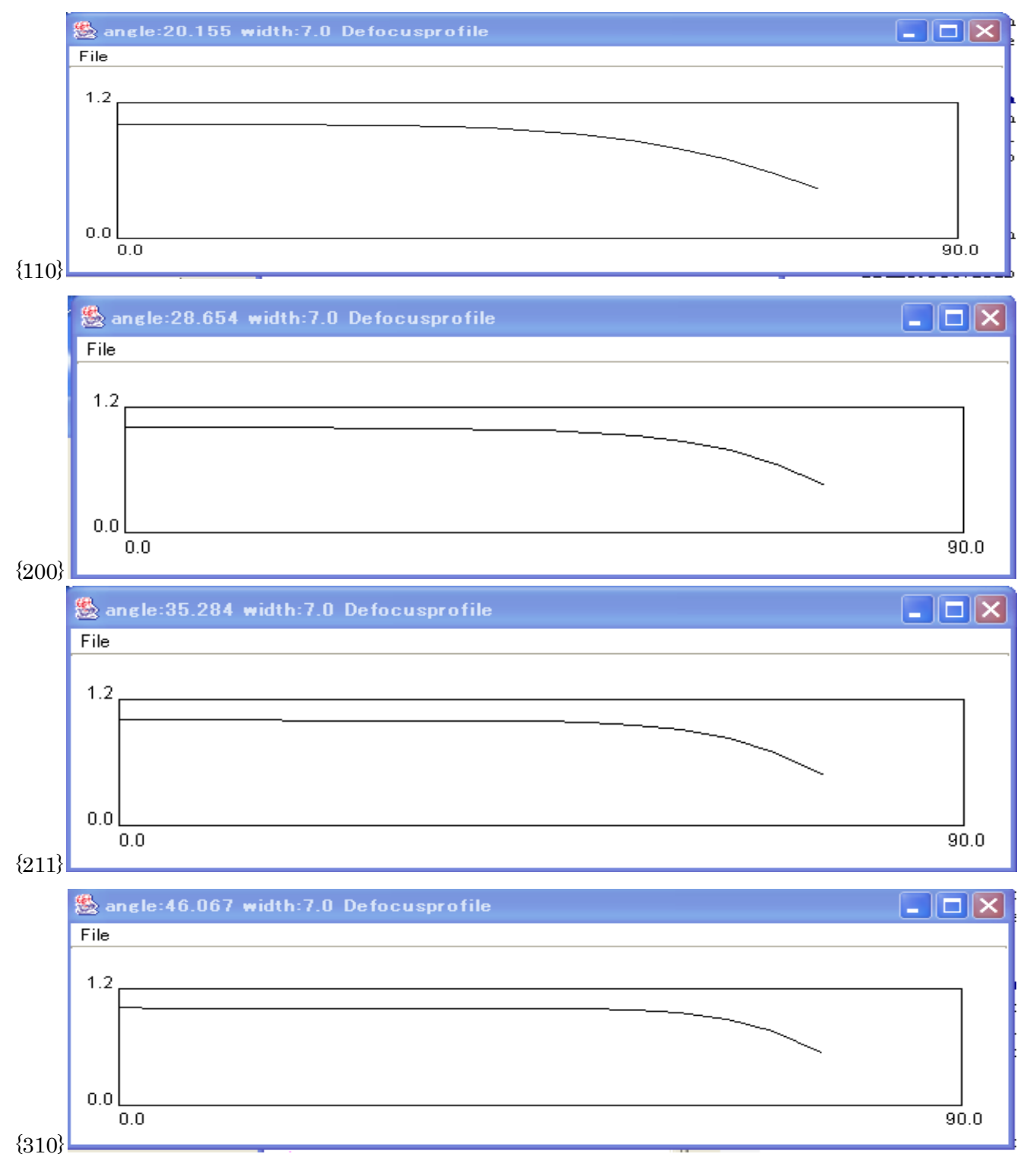

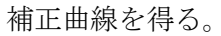

## {110} にDefocus補正を行う

### r a wデータ

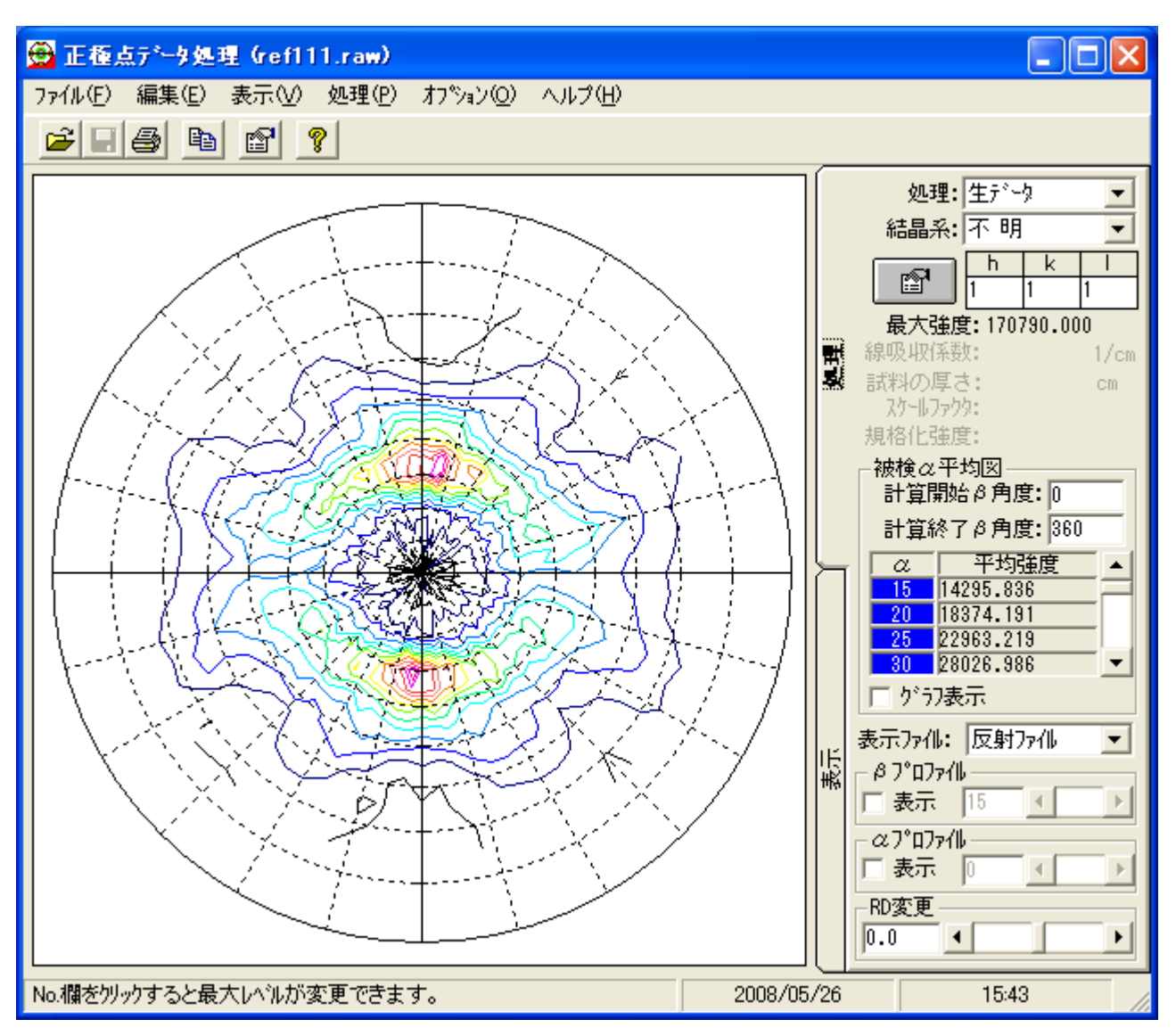

## 内部規格化

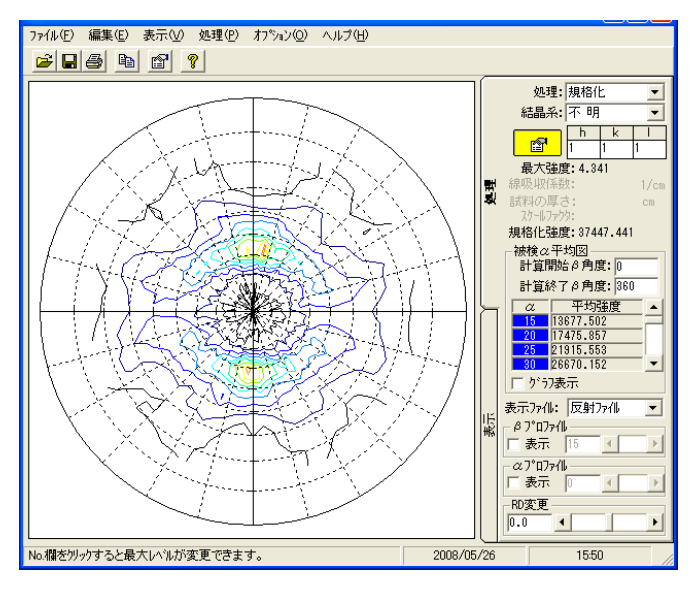

r a n d o m規格化で極点図の外側に影響

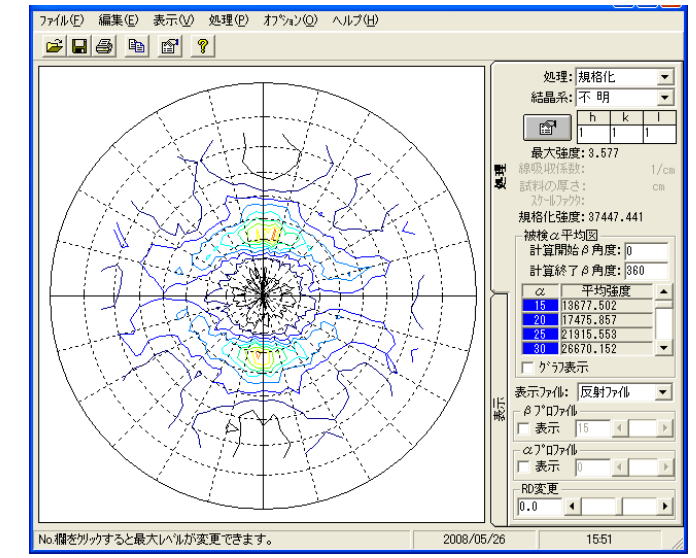

 $\{2\ 0\ 0\}$ 

r a wデータ

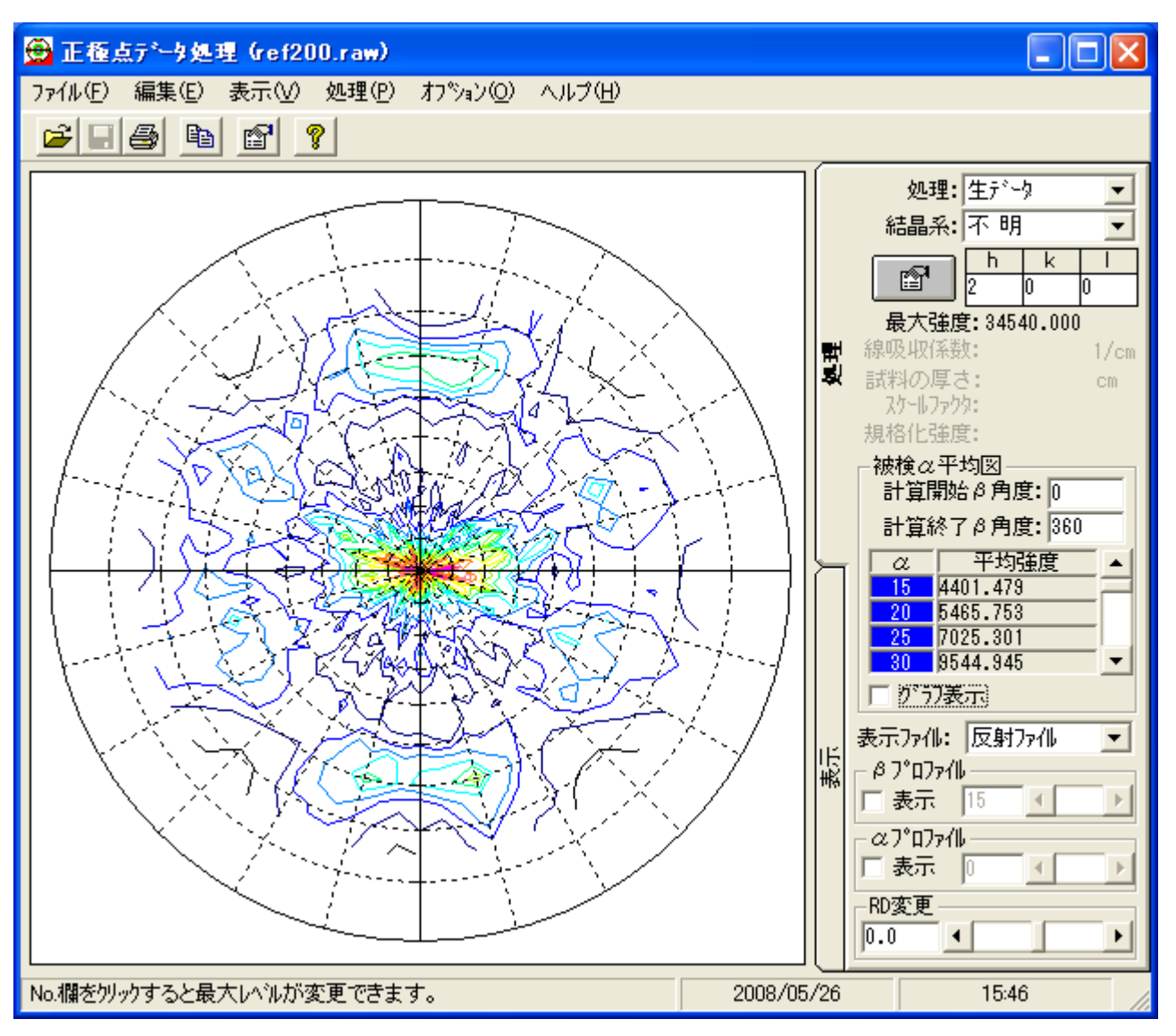

## 内部規格化

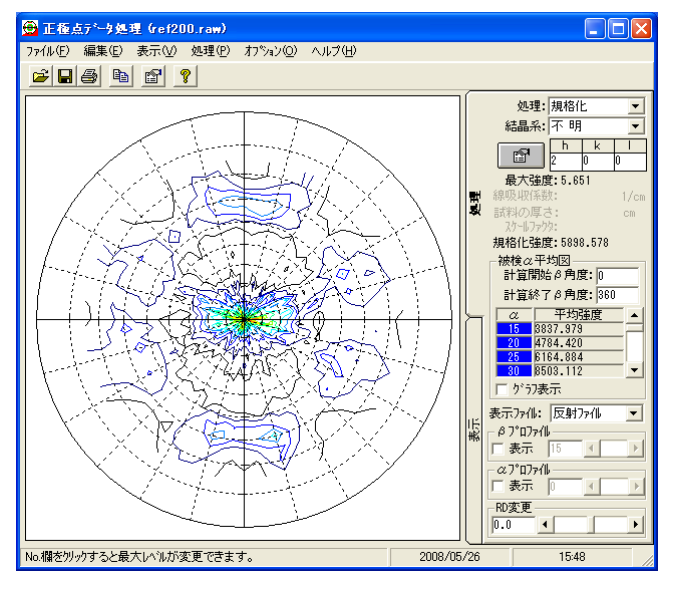

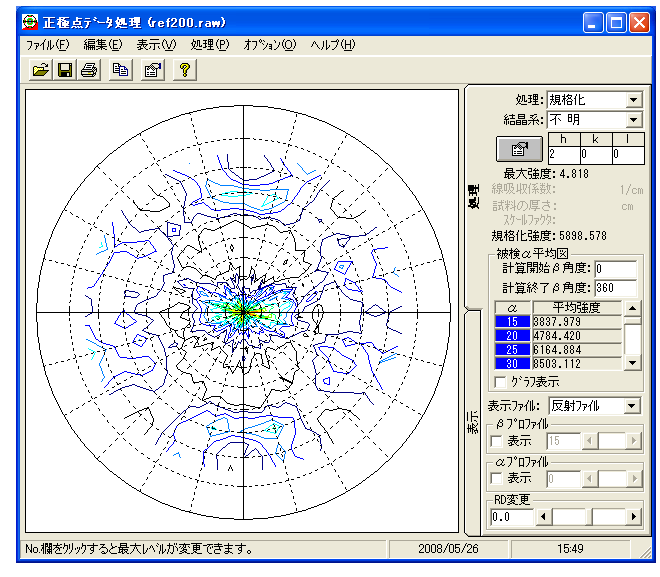

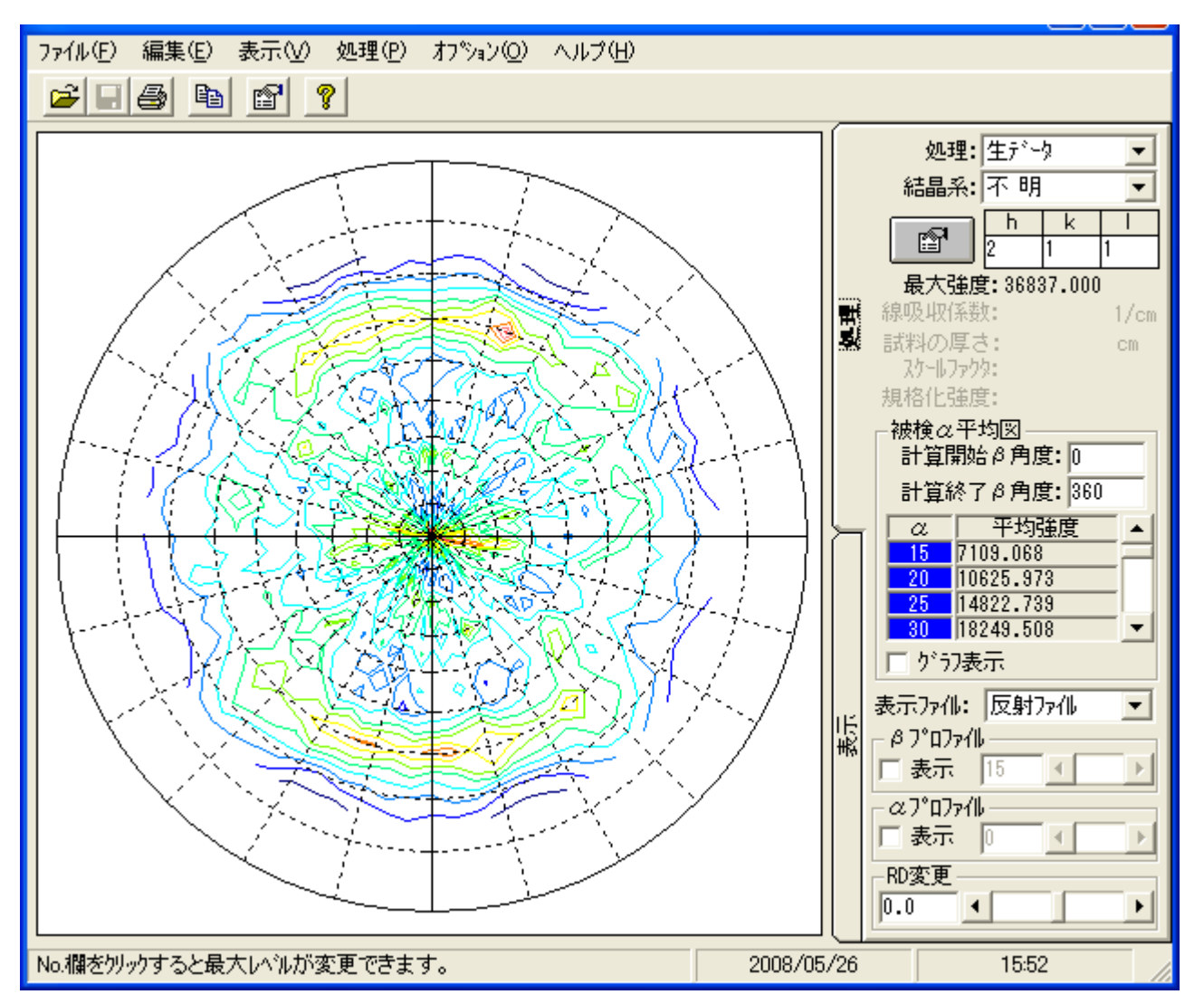

## 内部規格化

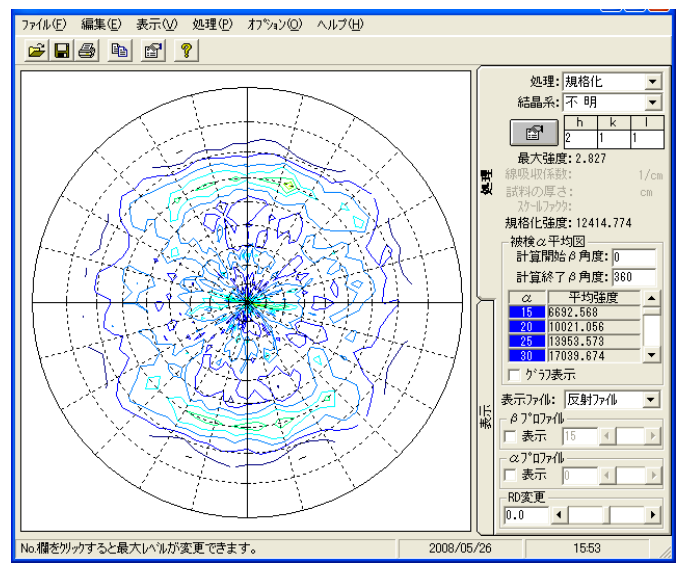

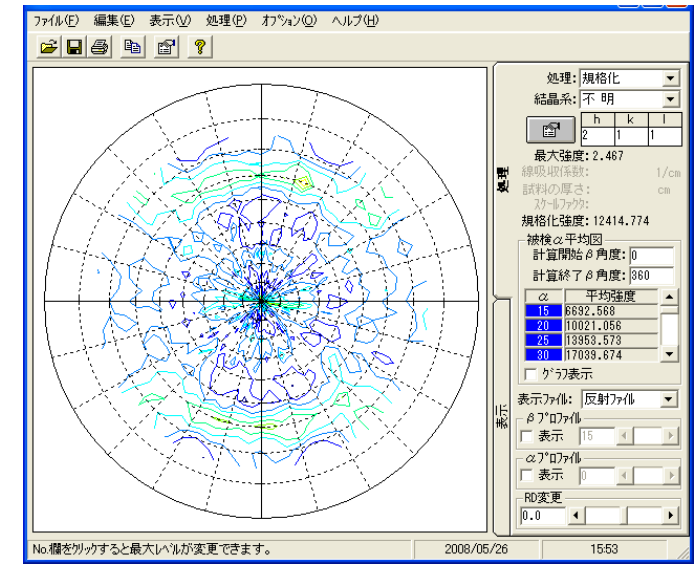

 $\{3\ 1\ 0\}$ 

r a wデータ

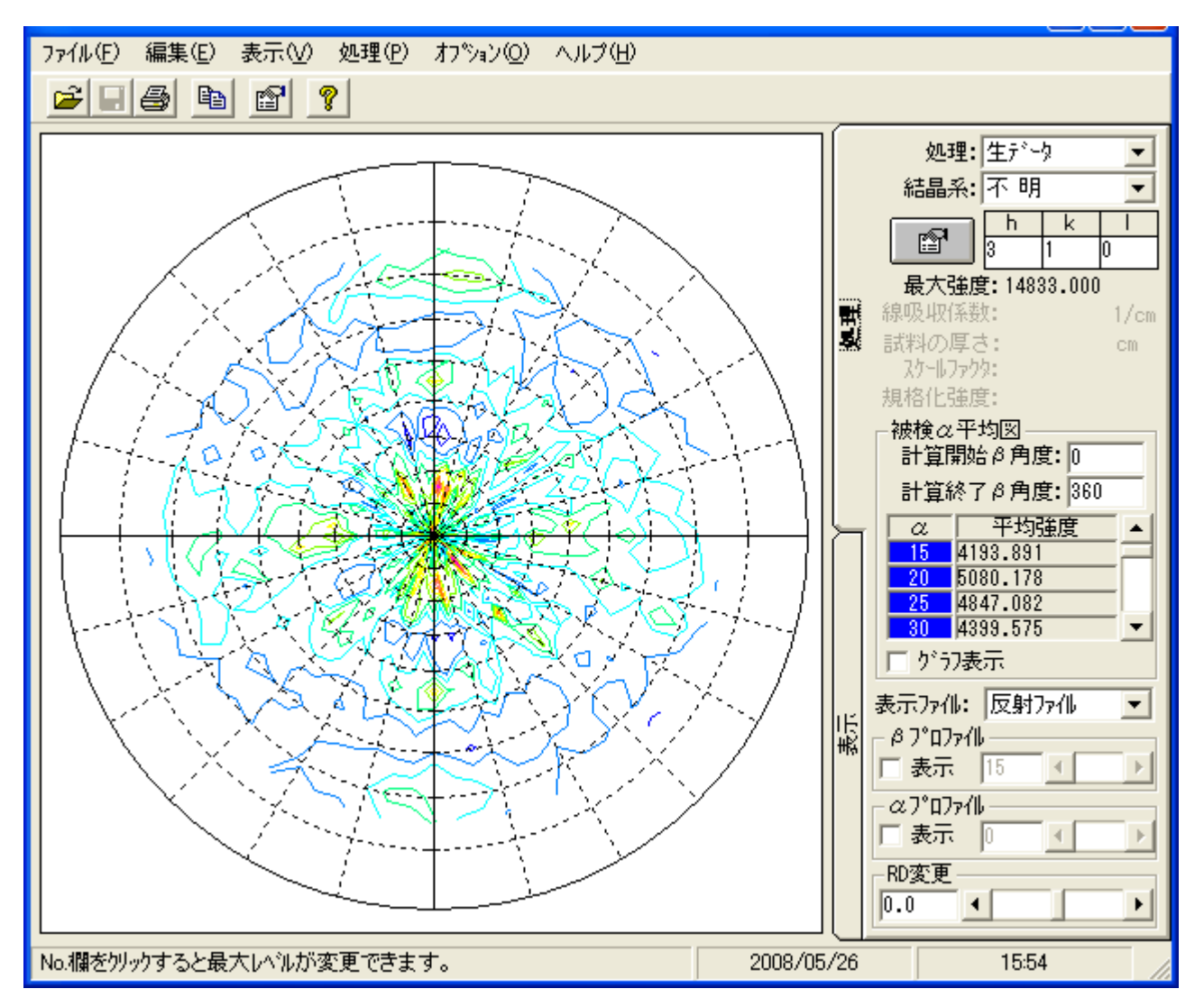

内部規格化

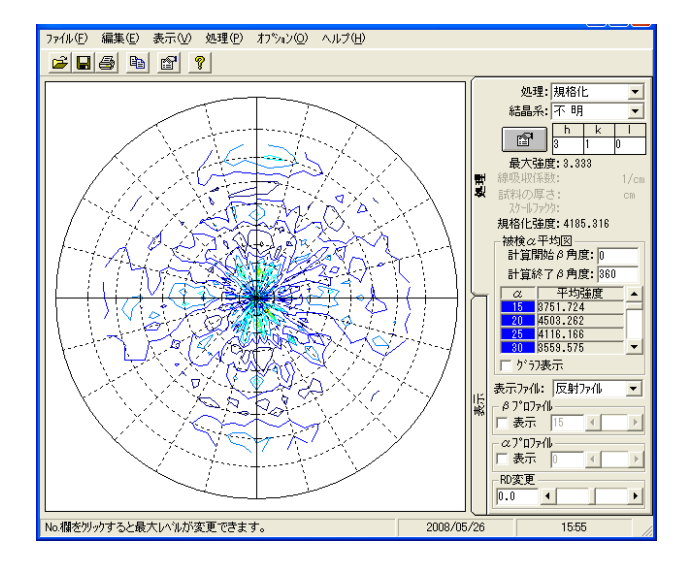

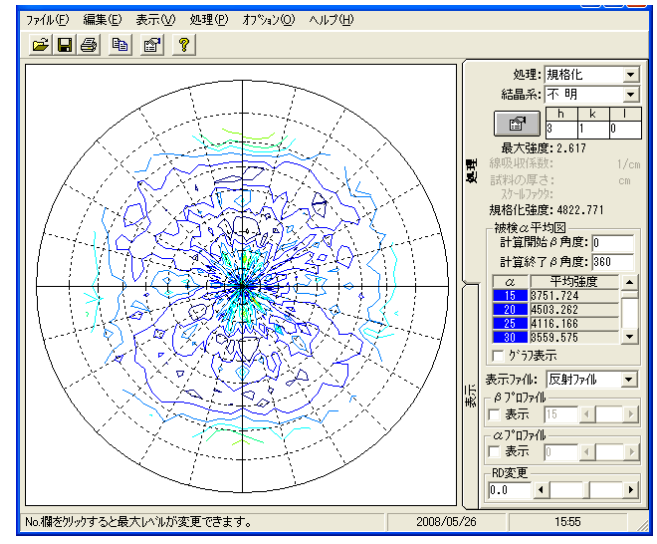

## ARCIIへ変換後PFtoODFでフォーマット変換

StandardODF, TexTools, LaboTexで読み込めるテキストへ

| 🛓 PF to Star | ndardODF by CTR PFtoODF 2.12DT         |                        |
|--------------|----------------------------------------|------------------------|
| File Option  | Symmetric Software Data                |                        |
| -Lattice o   | onstant                                |                        |
|              |                                        |                        |
| Struct       | ure Code(Symmetries after Schoenfiles) | •                      |
| - 10         |                                        | bota 900 gamm 000      |
|              |                                        | pera son gamm son      |
| PF_Data      |                                        |                        |
|              | SelectFile                             | HKL 2Theta Alfa Select |
| <b></b>      | ref110.TXT                             | 110 0.0 0.0 🔍          |
| <b></b>      | ref200.TXT                             | 200 0.0 0.0 🔍          |
|              | ref211.TXT                             | 211 0.0 0.0 🔍          |
|              |                                        |                        |
|              | ret310.1X1                             |                        |
| 0            |                                        |                        |
| Comment      |                                        |                        |
|              | StandardO.D.E                          |                        |
|              | Stanuardo DF                           |                        |

## StandardODFをクリック

### Errorでもc:¥ODF¥PFDATAを確認する。

| 名前        | 更新日時            | 種類        | サイズ   |
|-----------|-----------------|-----------|-------|
| ref1100DF | 2008/05/28 9:11 | テキスト ドキュメ | 11 KB |
| ref2000DF | 2008/05/28 9:11 | テキスト ドキュメ | 10 KB |
| ref2110DF | 2008/05/28 9:11 | テキスト ドキュメ | 11 KB |
| ref3100DF | 2008/05/28 9:11 | テキスト ドキュメ | 11 KB |
| produ     | //              |           |       |

変換されたデータが登録されている。

以降、StandardODFでこのデータを読み込む

#### StandradODF

|                  |     |                                                                       |             | Standard ODF                          |
|------------------|-----|-----------------------------------------------------------------------|-------------|---------------------------------------|
| 自指数              | 重み  | ファイル名(フルバス)                                                           |             | for Windows XP/Me/2000/98SE/98/       |
| I <b>⊻</b> (100) | 1   | C:¥ODF¥PFDATA¥ref2000DF.TXT                                           | _ <u>参照</u> | NT4.0/95 Ver.2.3 解析法について              |
| 🔽 (110)          | 1   | C:¥ODF¥PFDATA¥ref110ODF.TXT                                           | 参照          |                                       |
| 🔲 (111)          | 1   |                                                                       | 参照          |                                       |
| (210)            | 1   |                                                                       | 参照          | 展開次数 22                               |
| 🔽 (211)          | 1   | C:¥ODF¥PFDATA¥ref2110DF.TXT                                           | 参照          | ゼロ密度領域のしきい値 0.3                       |
| (221)            | 1   |                                                                       | 参照          | ····································· |
| (310)            | 1   | C:¥ODF¥PFDATA¥ref3100DF.TXT                                           | 参照          | 表示断面<br>• Phi2断面                      |
| (311)            | 1   |                                                                       | 参照          |                                       |
| 🔲 (321)          | 1   |                                                                       | 参照          | 「再計算極点図――――                           |
| 🔲 (331)          | 1   |                                                                       | 参照          | 1 100 💌 2 110 💌                       |
| (411)            | 1   |                                                                       | 参照          |                                       |
| 🔲 (511)          | 1   |                                                                       | 参照          |                                       |
| $\alpha$ max= 75 |     | $\Delta \alpha = 5$ $\Delta \beta = 5$                                |             |                                       |
| β角のタイ            | ÷ ( | β =0°, 5°, 10°, ······, 350°, 355°<br>β =25°, 75°, 125°, ·····, 3575° |             | 1/4極点図 C係数 偶数項 奇数項                    |

StandradODFでは指定出来る極点図は極点図の中心(0.0度)から測定されていること 指定する極点図の範囲が同一であること

測定間隔は5.0度であることの条件があります。

実行すると、計算結果が表示されます。

計算した結果はStandradODFがインストールされているディレクトリに記録されます

| ₩ 計算結果 XX                                                                     |  |
|-------------------------------------------------------------------------------|--|
| 完全ODFの最大強度: 5.62<br>偶数項ODFの最大強度: 5.55<br>再計算極点図の最大強度: 2.94<br>逆極点図の最大強度: 4.08 |  |
| ОК                                                                            |  |

## ODFPLOTによるODF図

| ODF/PF Plotting                                                                                                    |
|----------------------------------------------------------------------------------------------------|
| ODF/PF<br>1. Complete ODF with odd term<br>2. Even term ODF<br>3. Recalculated pole figures<br>4. Inverse pole figures<br>5. Measured pole figures<br>6. Phi2 Section<br>6. Color Line<br>6. Black Line                                      |
| Levels<br>Number 12  Interval 05 Level 1 05 Level 2 10 Level 3 15 Level 4 20 Level 5 25                                                                                                    |
| Level 6         30         Level 7         35         Level 8         40         Level 9         45         Level 10         50           Level 11         55         Level 12         60         Level 13         Level 14         Level 15 |
| Figure OK Cancel                                                                                                    |

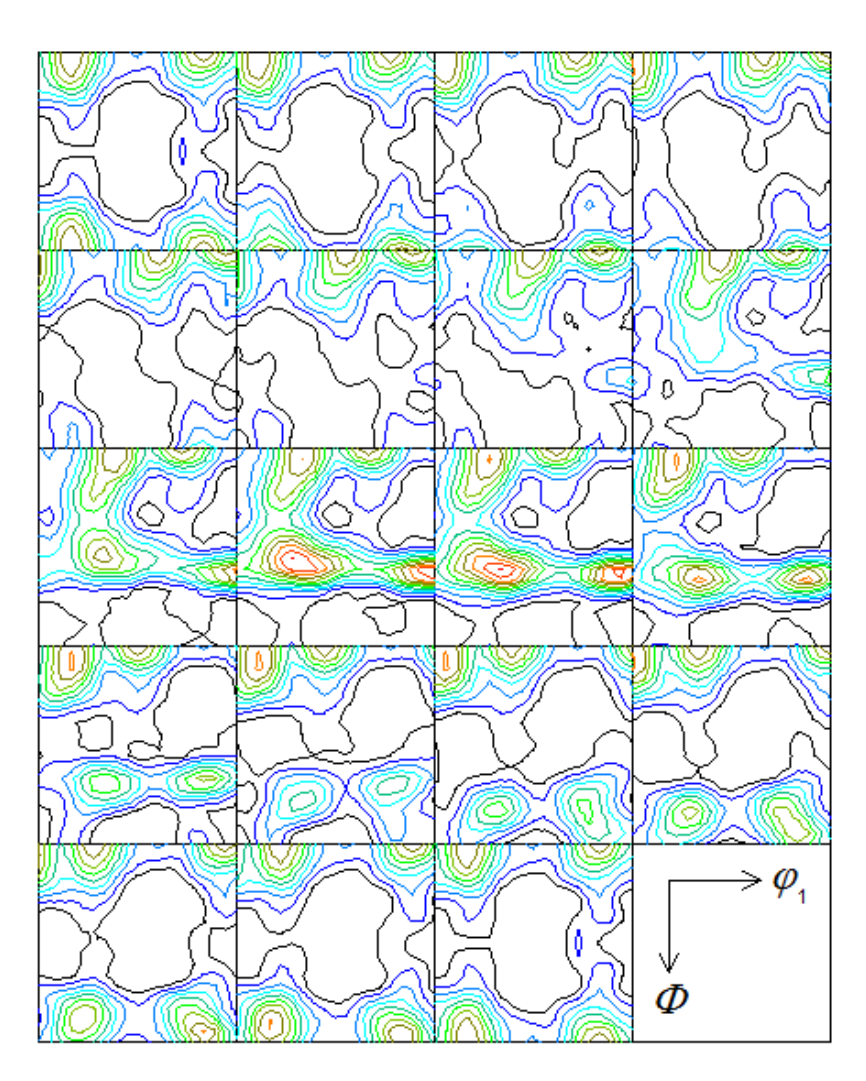

Contour Levels: 0.5 1.0 1.5 2.0 2.5 3.0 3.5 4.0 4.5 5.0 5.5

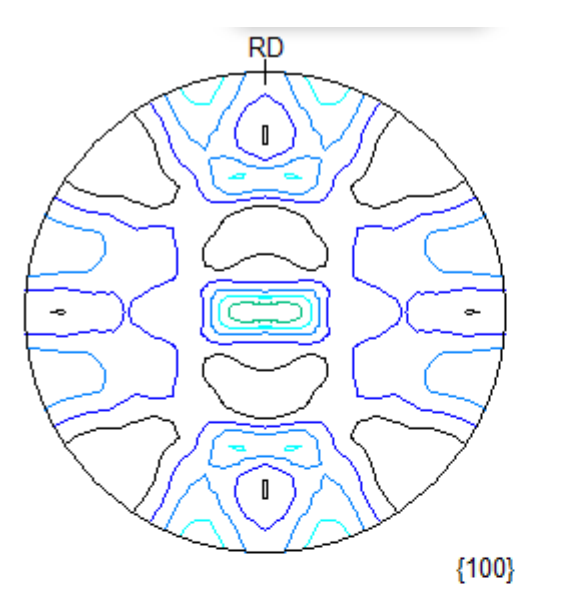

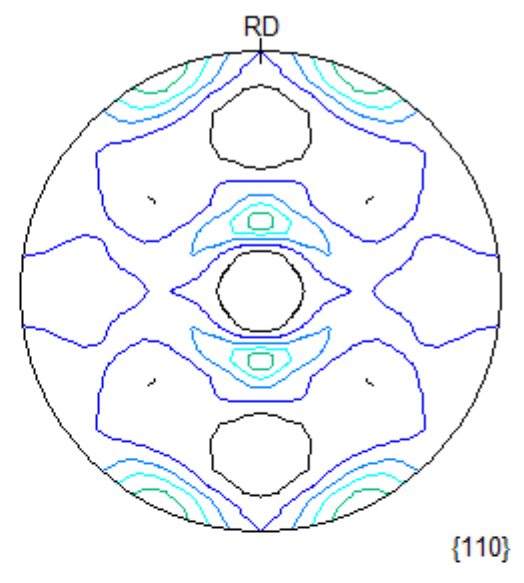

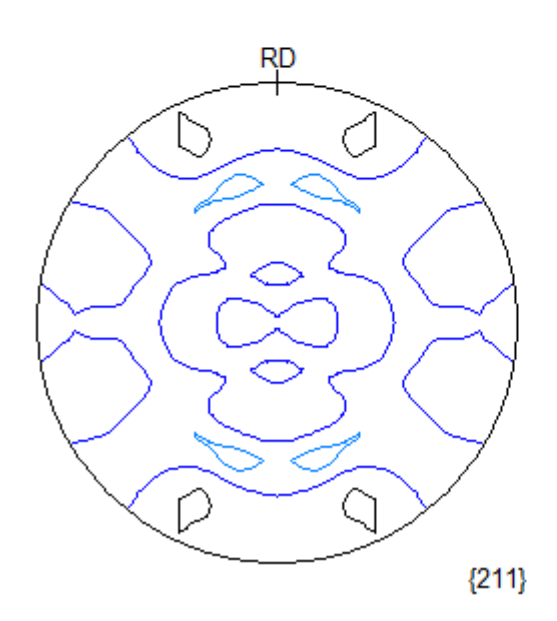

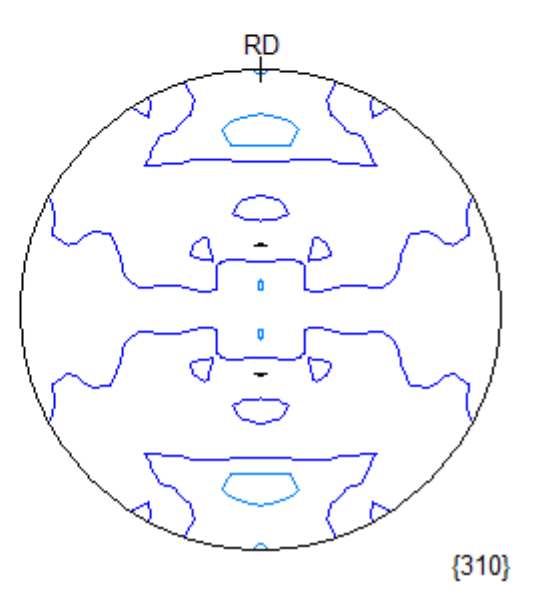

逆極点図

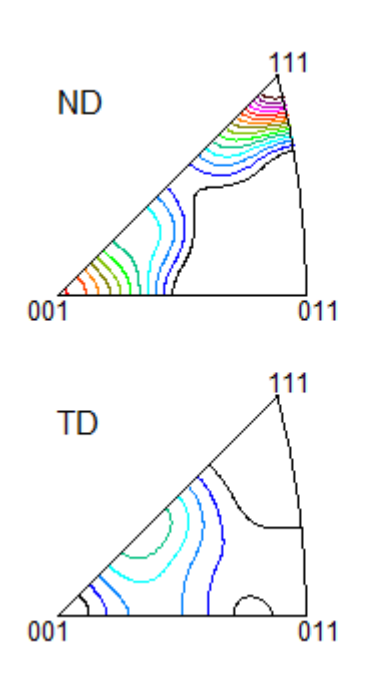

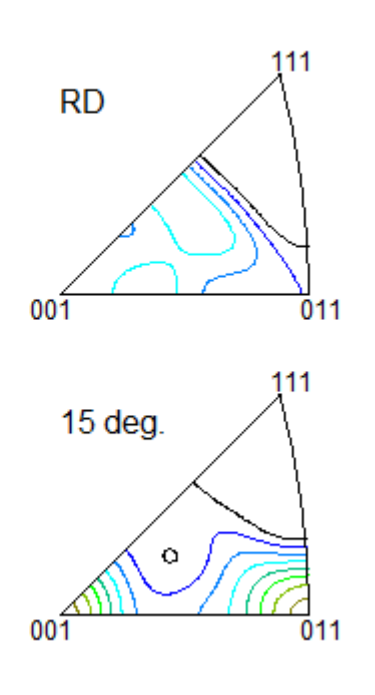

## ValueODFによるODF計算前後の極点図比較

指定するディレクトリは、StandardODFがインストールされているディレクトリ

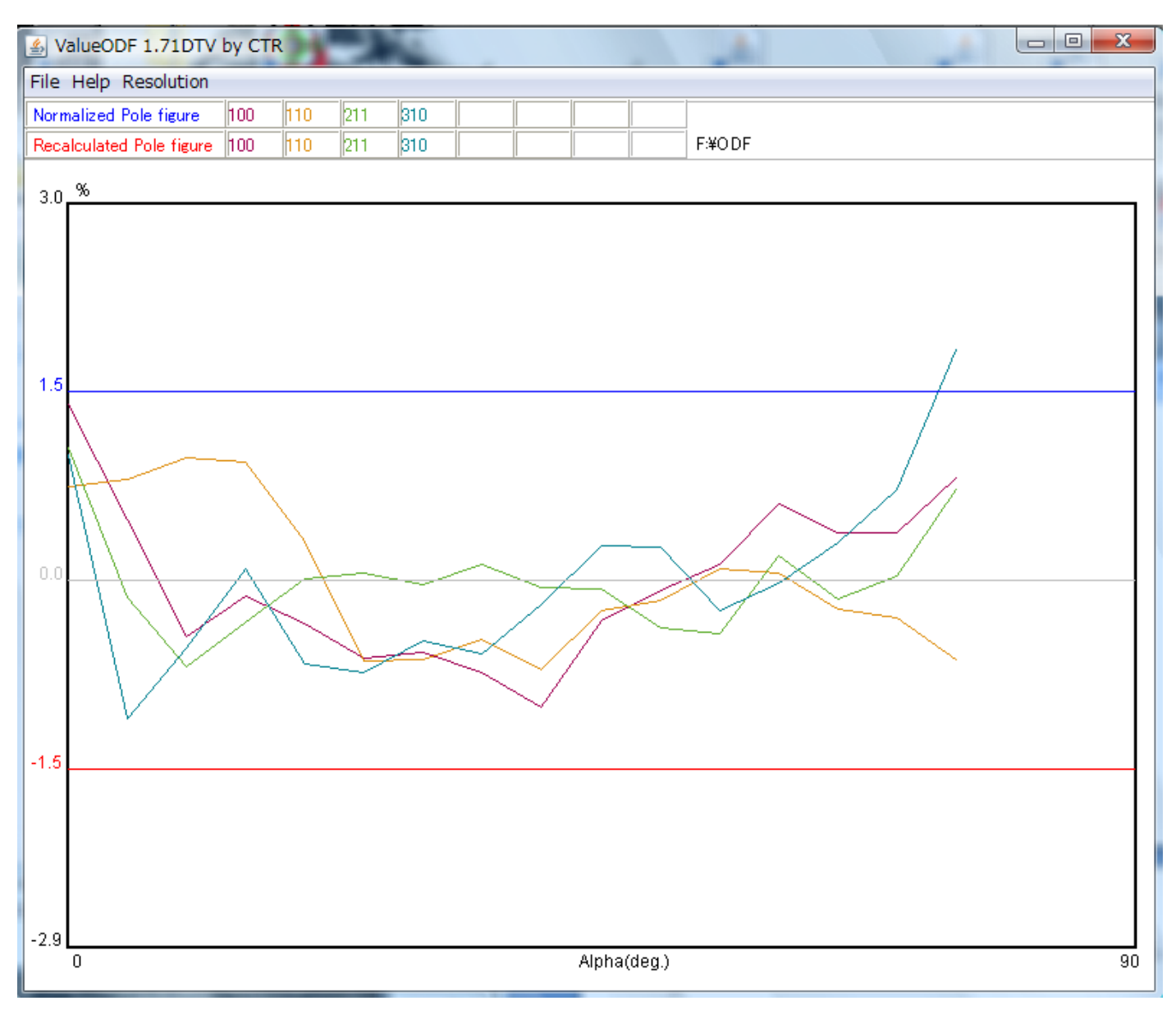

若干 {310}の入力極点図の外側周辺強度が高いようである。

InverseDispによる逆極点評価

StandardODFがインストールされているディレクトリのOUTPUT2.txtファイル を選択する。

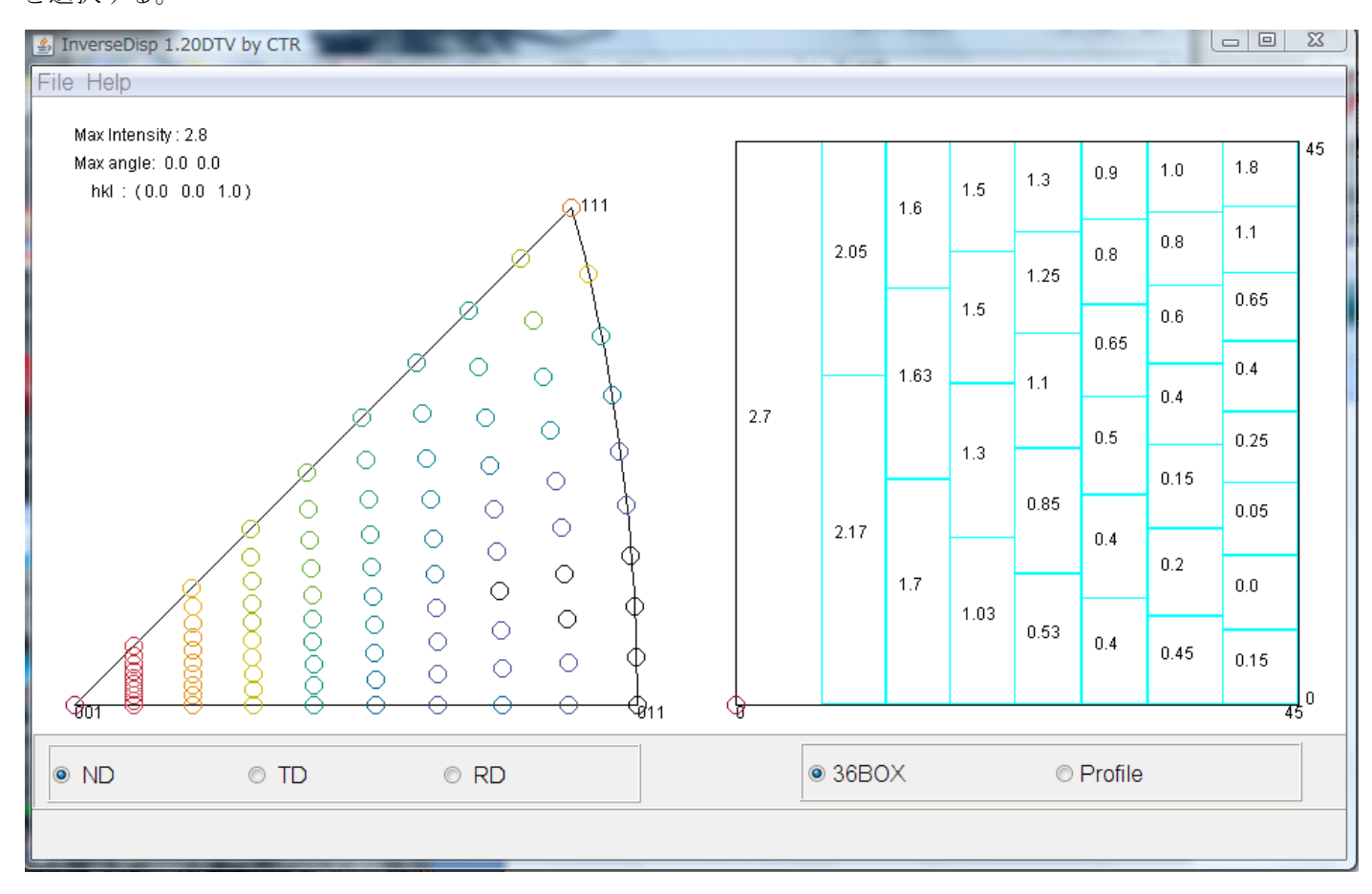

NDは(001)が最大強度であることが分かります。

本ソフトウエアはこの逆極点の結果をプロファイルでファイルデータベースとして登録出来ます。 Clusterソフトウエアと連携することで、結晶方位の検索シテクムが可能 StandardODFの結果から結晶方位を求める

 $ODF \phi 2 = 45 度に最大強度がありそうである。$ 

この φ 1、 Φ 角度を調べる。

StandardODFがインストールされているディレクトリのOUTPUT3. txtをメモ帳で 読み込み最大強度位置のEuler角度を調べる。

45.0  $1.8 \quad 2.0 \quad 2.7 \quad 3.7 \quad 4.6 \quad 5.0 \quad 4.4 \quad 3.5 \quad 3.1 \quad 3.1 \quad 2.6 \quad 1.8 \quad 1.5 \quad 1.1 \quad 0.6 \quad 0.4 \quad 0.4 \quad 0.1 \quad -0.2$ 50.0 2.7 2.8 3.2 4.2 5.1 5.6 5.2 4.6 4.4 4.1 3.5 2.8 2.5 2.3 2.0 2.0 2.2 2.2 2.1 55.0 3.2 3.2 3.5 4.0 4.6 4.8 4.9 4.9 4.6 4.0 3.5 3.2 3.2 3.2 3.6 4.2 4.7 5.0 5.1 60.0 2.7 2.7 2.8 2.8 2.7 2.7 2.9 3.2 3.0 2.3 2.0 2.1 2.3 4.7 5.0 5.1 2.0 3.1 4.1 05 0 1.0 1 0 1 7 1.0 0 0 0 7 07 0 0 0 0 0 5 0 A 0 5 0 5 0.0 1.0 <u>\_</u>\_\_\_ 0.0 0.0 0.0

 $\phi 1 = 90.0 \text{g}$  $\Phi = 55.0 \text{g}$ 

ϕ2=45.0度

このEuler角度から結晶方位を求める。

CubicCOpispアプリケーション

| CubicCoDisp 1.03DTEV by CTR                                                                                                    |
|----------------------------------------------------------------------------------------------------|
| File Help                                                                                                    |
| Miller Indices                                                                                                    |
| $\begin{array}{c cccc} h & 1 & \hline & k & 1 & \hline & I & 1 & \hline \\ u & 1 & \hline & v & -1 & \hline & w & 0 & \hline \end{array} $ |
| Fuler Angles                                                                                                    |
| $\varphi$ 1 90 $\Phi$ 55 $\varphi$ 2 45 Calc Clear                                                                                         |
| Position 10   Disp size 400   Disp                                                                                                    |
| Background Color Black  Line size  1.0                                                                                                    |

 $Calc ~\{111\} < -1 - 12 > を得る。$ 

| CubicCODisp 1.03DTEV by CTR                           |             |
|-------------------------------------------------------|-------------|
| File Help                                             |             |
| Miller Indices                                        |             |
| $\begin{array}{c ccccccccccccccccccccccccccccccccccc$ |             |
| Euler Angles                                          |             |
| φ1 90 Φ 55 φ2 45 Calc Clear                           |             |
| Position 10 💌 Disp size 400 💌 Disp                    | $\setminus$ |
| Background Color White  Line size  1.5                |             |

さらにこの {111} <-1-12>の結晶方位の正確なEuler角度を得る。Calc

| 1 | 🛃 CubicCODisp 1.03DTEV by CTR                                                                                        |
|---|----------------------------------------------------------------------------------------------------|
| h | File Help                                                                                                    |
|   | Miller Indicesh1 $\checkmark$ k1 $\checkmark$ I1 $\checkmark$ u-1 $\checkmark$ v-1 $\checkmark$ w2 $\checkmark$ Calc |
|   | Euler Angles           φ1         90.0         Φ         54.736         φ2         45.0         Calc         Clear   |
|   | Position 10   Disp size 400   Disp                                                                                   |
|   | Background Color White  Line size  1.5                                                                               |

さらに結晶方位図をDispで描画

詳しくはCubicCODispの説明書を参照してください。

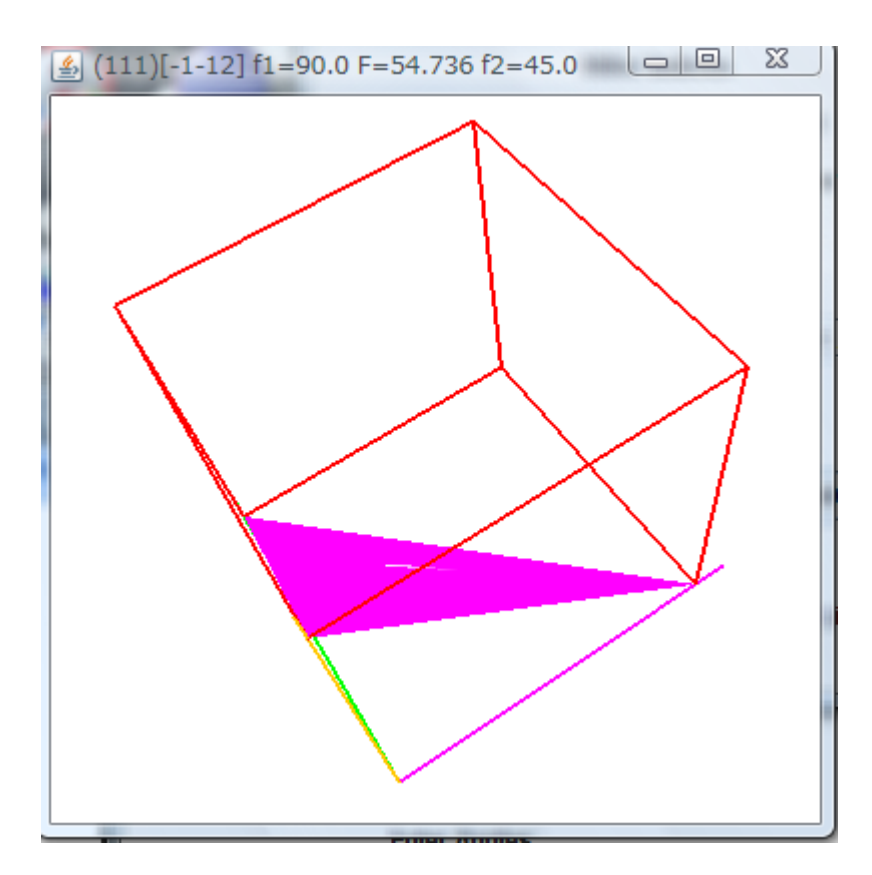